# 中国民生银行代理上金所个人交易业务

## 操作说明

第一步:登录中国民生银行手机 APP,首页点击"全部"

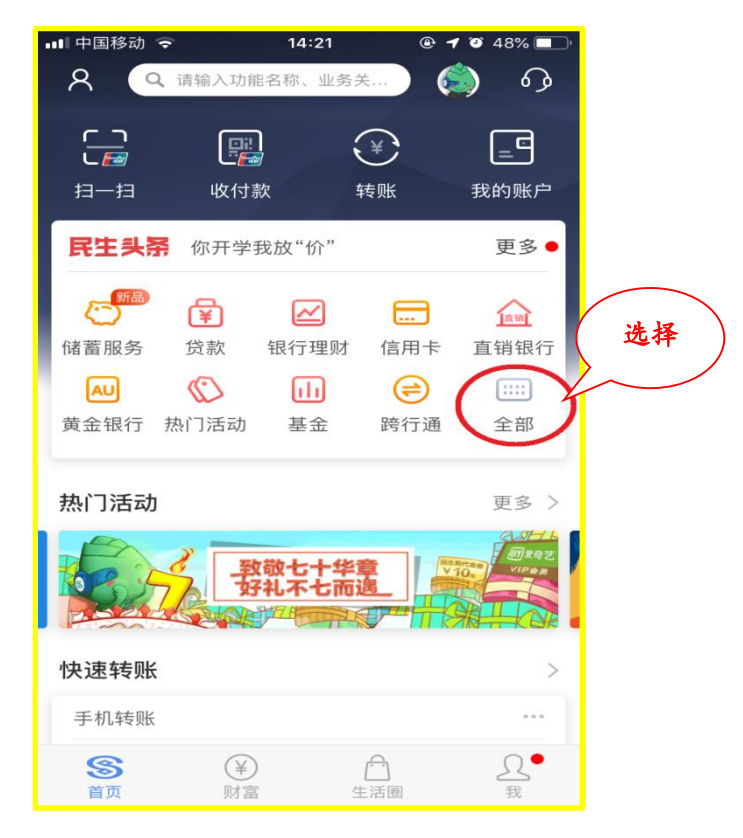

第二步:点击投资理财一"黄金银行"

| 💵 中国移动 🗢 | 17         | :31 💿 | 🔊 🍯 73% 🔲 ' |   |
|----------|------------|-------|-------------|---|
| <        | 全部         | 服务    | 编辑          |   |
|          |            |       |             |   |
| 投资理财     |            |       | (选择         | ) |
|          | 11 (       | AU    | 10          |   |
| 银行理财     | 基金         | 黄金银行  | 储蓄服务        |   |
| )        | <u>111</u> |       | 9           |   |
| 代销保险     | 代销产品       | 账户交易  | 薪盈宝         |   |
| 111      |            |       |             |   |
| 银证银期     |            |       |             |   |
| 财富管家     |            |       |             |   |
| 3        | O          |       |             |   |
| 财富组合     | 财富圈        |       |             |   |
| 专属服务     |            |       |             |   |
| 10.001   |            | S     |             |   |
| 直销银行     | 小微银行       | 私人银行  | 信用卡         |   |
| 贷款       |            |       |             |   |
| ()       | ¥          | 1     | e           |   |

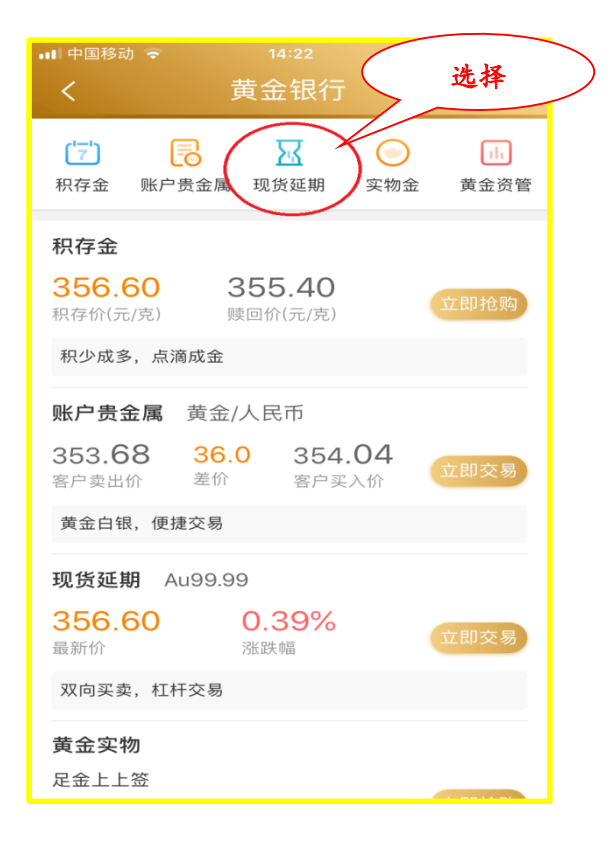

第四步:点击右上角"账户总览"

| 💵 中国移动 🗢 | 14:      | 23    | 🖲 🕫 🍯 48% 🔲 ' |  |  |
|----------|----------|-------|---------------|--|--|
| <        | 现货延期     |       | 账户总览          |  |  |
| 交易行      | 情        | 我的贵金属 |               |  |  |
| 合约品种 🗸   | 最新价      | 涨跌    | 涨跌幅           |  |  |
| Au100g   | 356.01   | 1.01  | 0.28%         |  |  |
| PGC30g   | 358.00   | 2.34  | 0.65%         |  |  |
| Au99.95  | 357.40   | 2.50  | 0.70%         |  |  |
| Au99.99  | 356.30   | 1.10  | 0.30%         |  |  |
| mAu(T+D) | 356.43   | 1.75  | 0.49%         |  |  |
| Au(T+D)  | 356.27   | 1.67  | 0.47%         |  |  |
| Au(T+N1) | 362.50   | 1.70  | 0.47%         |  |  |
| Au(T+N2) | 359.00   | 2.35  | 0.65%         |  |  |
| Ag(T+D)  | 4,747.00 | 205   | 4.51%         |  |  |
|          |          |       |               |  |  |
|          |          |       |               |  |  |

## 第五步:未签约客户弹出显示,点击确定

| 💵 中国移动 🗢      | 14:23       | @ 🔊 🎱 4   | 8% 💷 '   |   |
|---------------|-------------|-----------|----------|---|
| <             | 账户总览        |           | 医回旧版     |   |
|               |             |           |          |   |
|               |             |           |          |   |
|               |             |           |          |   |
|               |             |           |          |   |
|               |             |           |          |   |
|               |             |           |          |   |
|               | 提示          |           | <u> </u> |   |
| 您尚未签约<br>往签约? | 贵金属延期业务     | ,是否前      | 选        | 择 |
| 返回            | <b>(</b> 1) | <b>角定</b> |          |   |
|               | 正生劳力加取      |           |          |   |
|               |             |           |          |   |
|               |             |           |          |   |
|               |             |           |          |   |
|               |             |           |          |   |
|               |             |           |          |   |
|               |             |           |          |   |
|               |             |           |          |   |

第六步:进行风险承受能力评估。

| □中国移               | 动 奈          | 下午8:20   | @ 17   | 🤨 64% 💻 |     |   |
|--------------------|--------------|----------|--------|---------|-----|---|
| <                  | 风            | 硷承受能力    | り评估    |         | (评位 | 古 |
| 见货延期               | 朝风险评价        | 古        |        |         | /   | _ |
| 您曾或                | 现阶段持有        | 可过哪些金融产  | 品?     | /       | 4   |   |
| <b>●</b> 1)<br>+股票 | 储蓄存款<br>[/期货 | (定期或活期)  | +国债/保险 | +基金/信托  |     |   |
| ()2)               | 储蓄存款         | (定期或活期)  | +股票/期货 |         |     |   |
| ()3)               | 储蓄存款         | (定期或活期)  | +基金/信托 |         |     |   |
| ()4)               | 储蓄存款         | (定期或活期)  | +国债/保险 |         |     |   |
| ()5)               | 储畜仔款         | 第1页 共15页 | চ্     |         |     |   |
|                    |              | 下一页      |        |         |     |   |
|                    |              |          |        |         | 0   |   |
|                    |              |          |        |         |     |   |
|                    |              |          |        |         |     |   |
|                    |              |          |        |         |     |   |
|                    |              |          |        |         |     |   |
|                    |              |          |        |         |     |   |
|                    |              |          |        |         |     |   |
|                    |              |          |        |         |     |   |
|                    |              |          |        |         |     |   |

第七步:风险评级通过后,进入签约界面,输入"邮箱"、"地址"及"邮编"等 要素信息

#### 对于"交易编码"要素:

1、如果您之前**未在**民生银行或其他银行开通过代理上金所个人交易业务, 不用填写;

2、如果您之前在民生银行或其他银行开通过该业务但已注销,此处需要填 写交易编码。该编码为十位数字;如果客户编码超过十位,请输入后十位数字, 具体可咨询之前开户所在的机构。

3、如果您已经在其他银行开通上金所个人交易业务,此处需要填写;该编码为十位数字;如果客户编码超过十位,请输入后十位数字。

| 签约账号:          | 6216 6160                                   | ~    | 不同机构交易编码有美异道                          |
|----------------|---------------------------------------------|------|---------------------------------------|
| 追保手机号          | t: 159 77                                   | 7    | 不已和47人 <b>分</b> 调一9月在月英<br>写十位或者后十位数字 |
| 邮 箱:           | 请输入您的email                                  |      | <del>016821</del> _987654 32210       |
| 地 址:           | 请输入您的真实地址                                   |      | $\searrow$                            |
| 邮 编:           | 请输入邮编                                       |      |                                       |
| 交易编码:          | 若已开通此项业务,请输入                                | 交易编码 |                                       |
| 服务号码:          | 非必输项                                        |      |                                       |
| 短信验证码          | 3: 请输入验证码                                   | 发送短信 |                                       |
| 交易密码:          | 请输入交易密码                                     |      |                                       |
| 我已阅试           | 卖并同意以下协议                                    |      |                                       |
| 《个人贵金属         | 属交易业务协议书(2016版                              | ξ) » |                                       |
| 我已阅读<br>《个人贵金属 | 卖并同意以下协议<br>属交易业务协议书(2016版<br>副业务规则(2016版)》 | ž) » |                                       |

输入短信验证码和交易密码,点击确定,签约成功。

第八步:阅读三份协议,并勾选"我已阅读并同意以下协议"

《个人贵金属业务协议书》

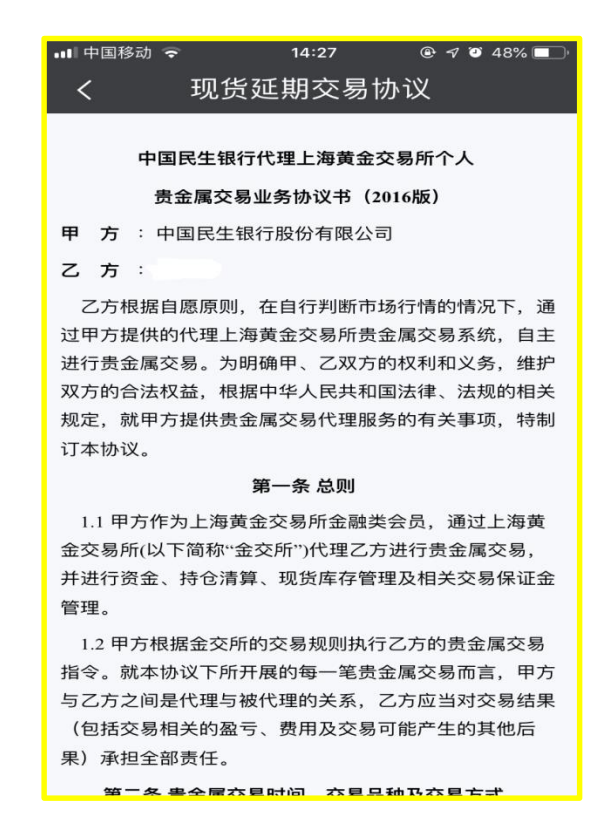

《个人贵金属交易业务规则》

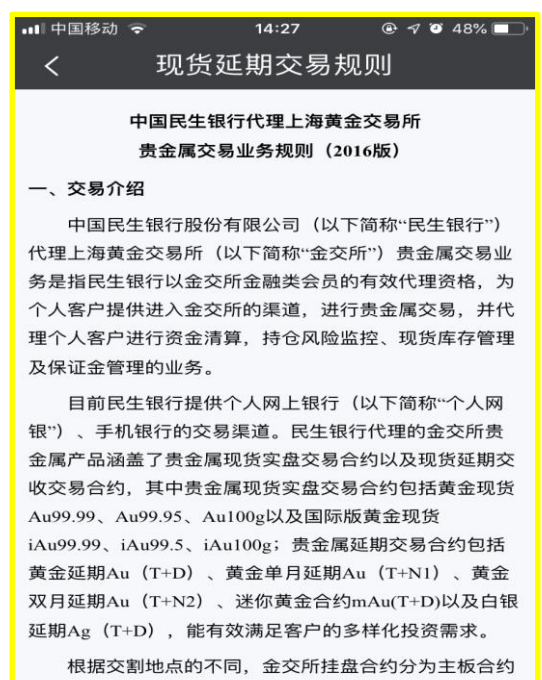

和国际版合约。主板合约包括Au99.99、Au99.95以及 Au100g;国际版合约包括iAu99.99、iAu99.5、iAu100g。 《个人贵金属风险揭示书》

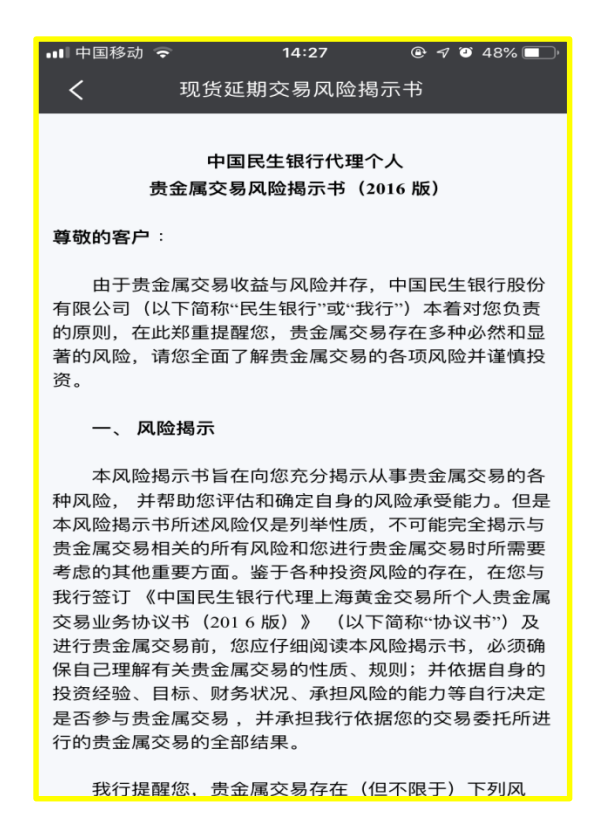

### 第九步: 签约成功,下一个交易日可以参与交易,Au(T+D)、mAu(T+D)及 Ag(T+D)

| ・III 中国移动 <i>マ</i><br>く | <sup>22:02</sup><br>账户总览 | ☯ ┩ थ 72% ाडा)<br>返回旧版 |   | ・・・・・・・・・・・・・・・・・・・・・・・・・・・・・・・・・・・・ | 22:0<br>现货3 | <sup>05</sup><br>延期 | ④ <b>イ </b> び 71% ■<br>账户总览 |
|-------------------------|--------------------------|------------------------|---|--------------------------------------|-------------|---------------------|-----------------------------|
|                         | 浮动盈亏                     |                        |   | 交易行                                  | 亍情          | 我的                  | 的贵金属                        |
|                         | 0.00                     |                        |   | 合约品种 💛                               | 最新价         | 涨跌                  | 涨跌幅                         |
| 司田次会                    | 1                        | 可相次会                   |   | Au100g                               | 358.00      | 0.64                | 0.17%                       |
| 可用资金                    |                          | 可提贡金 0.00              |   | PGC30g                               | 0.00        | 0.00                | 0                           |
| 持公保证会                   | . n                      | 计位次令                   |   | Au99.95                              | 0.00        | 0.00                | 0                           |
| 7.00                    |                          | 小妇页五<br>0.00           |   | Au99.99                              | 357.63      | 0.74                | 0.20%                       |
| $\sim$                  |                          | $\sim$                 |   | mAu(T+D)                             | 358.41      | 0.12                | 0.03%                       |
|                         | (Q)                      |                        |   | Au(T+D)                              | 358.25      | 0.14                | 0.03%                       |
| 交易查询                    | 综合查询                     | 出入金                    | ľ | Au(T+N1)                             | 364.65      | 0.45                | 0.12%                       |
|                         |                          |                        |   | Au(T+N2)                             | 361.00      | 0.95                | 0.26%                       |
| 公告规则                    | 提货管理                     | 签约管理                   |   | Ag(T+D)                              | 4,762.00    | 61                  | 1.29%                       |
|                         |                          |                        |   |                                      |             |                     |                             |

第十步:联系方式修改方式,变更手机号码。

| ·III 中国移动 奈<br>く | <sup>09:43</sup><br>账户总览 | ☯ ┩ थ 41% ■<br>返回旧版          | ··III 中国移动 奈<br>く | <sup>09:43</sup><br>签约管理            | ● 🔊 🏹 41% 🔲 ' |
|------------------|--------------------------|------------------------------|-------------------|-------------------------------------|---------------|
|                  | 浮动盈亏<br><b>0.00</b>      |                              | 黄金交易编码<br>签约账号:   | : 1100510575<br>6216 5161 C/TE 5155 |               |
| 可用资金<br>0.00     |                          | 可提资金<br>0.00                 | 追保手机号:<br>变       | 159 102.                            | 解约            |
| 持仓保证金<br>0.00    |                          | 冻结资金<br>0.00                 |                   |                                     |               |
| 交易查询 公告规则        | 《<br>综合查询<br>》<br>提货管理   | <b>ご</b><br>出入金<br>ぼ<br>盗约管理 |                   |                                     |               |
|                  |                          |                              |                   |                                     |               |